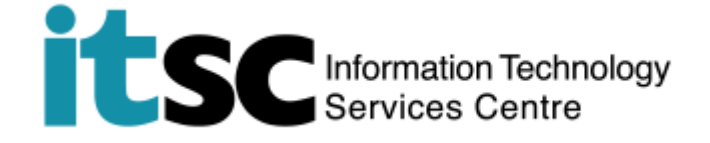

## Connect/ Use to CUHK / CUHKa Wi-Fi Service on Mac

(This user guide is applicable to OS X 10.7 or above)

## Table of Contents

| A. Detect a CUHK/CUHKa Hotspot Connection1 | • |
|--------------------------------------------|---|
| B. Connect to CUHK Wi-Fi Service           | ) |

## A. Detect a CUHK/CUHKa Hotspot Connection

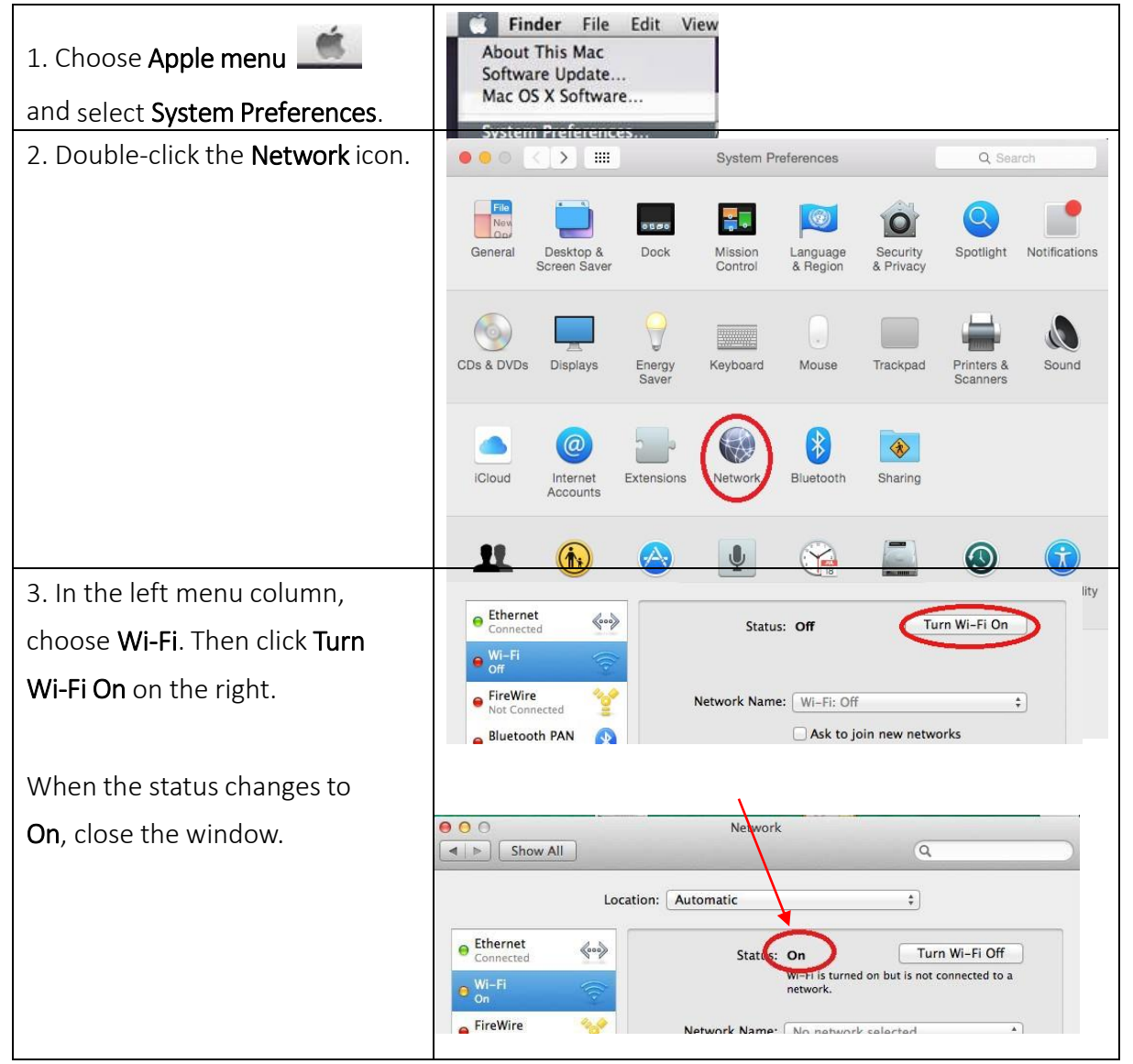

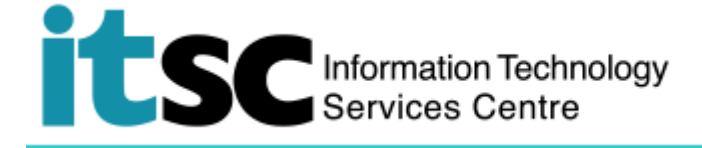

| 4. Click the <b>Wi-Fi icon</b> in the | (2:57) Wed 2:45                                                  |  |
|---------------------------------------|------------------------------------------------------------------|--|
| top menu bar. Select <b>CUHK /</b>    | AirPort: On<br>Turn AirPort Off                                  |  |
| CUHKa from the available              | No network selected                                              |  |
| wireless networks.                    | PCCW<br>TP-LINK                                                  |  |
|                                       | Join Other Network<br>Create Network<br>Open Network Preferences |  |

## Information Technology Services Centre

| B. Connect to CUHK Wi-Fi Service                                                                                                    |                                                                                                    |
|----------------------------------------------------------------------------------------------------|----------------------------------------------------------------------------------------------------|
| <ol> <li>Open a web browser and visit any<br/>webpage. You may see a message box pop<br/>out.</li> <li>Click Continue.</li> <li>Note: You can browse CUHK homepage<br/>(http://www.cuhk.edu.hk) without logging</li> </ol>               | Safari can't verify the identity of the website<br>"livepage.apple.com".<br>The certificate for this website was signed by an unknown certifying<br>auchion, You might be connecting to a website that is pretending to be<br>"livepage.apple.com" which could put your confidential information at risk.<br>Would you like to connect to the website anyway?<br>(?) Show Certificate Cancel Continue                                                                                                    |
| 2. You will be re-directed to <b>Use Policies and</b><br>Guidelines of CUHK Wi-Fi<br>Service. Click Accept to<br>continue.                                                                                                    | Use Policies and Guidelines of CUHK Wi-Fi Service  InterfSc has implemented a Wi-Fi service (SSID=CUHK) for all CUHK staff and students.  Note  1. To access the CUHK Wi-Fi Service, you should have read and agreed to the policies and guidelines published at https://www.cuhk.edu/hki/scodd/wiar_policy.html 2. Ecology to the india CUHM atthematication, all the data are thanafered in plain text without encryption. You should there read and agreed to the policies and guidelines are india to the data are thanafered in plain text without encryption. You should therefore avoid accessing sites that ask for your sensitive / personal momentation (such are india text stratement in plain text without encryption. You should therefore avoid accessing some University restricted websites (e.g. Anti-virus Software Download page) you should run a VPH connection additionally over the WHF service.  For more details, please contact (TSC HebDesk at https://hebpdesk.tsc.cutik.edu.hkigroupicuhkwiff-help |
| <ul> <li>3. At Login to CUHK Wi-Fi Service page,<br/>enter your Computing ID* and your OnePass<br/>(CWEM) password. Then, click Log In.</li> <li>*Computing ID:</li> <li>\$1155xxxxxx for students</li> <li>bxxxxxx for staff</li> </ul> | Please enter your CWEM account and password to login CUHK Ws-Fi Service. Computing ID ILIGERSeword Log In                                                                                                    |
| <ul> <li>4. A window showing "Login successful"</li> <li>will pop up.</li> <li>And you may enjoy CUHK Wi-Fi service</li> <li>from now on.</li> </ul>                                                                                     | You have been successfully login to CUHK Wi-Fi Service<br>In 5 seconds, you will be automatically redirected to your original visiting page. Logicut<br>Information Technology Services Cerce. The Chinese University of Hong King.                                                                                                    |

Prepared by: User Support Services, Information Technology Services Centre

Last Update: 09 May 2018

Copyright © 2018. All Rights Reserved. Information Technology Services Centre,

The Chinese University of Hong Kong